# UCS Smart Call Home故障排除

### 目录

<u>简介</u> <u>先决条件</u> <u>要求</u> <u>使用的组件</u> <u>规则</u> <u>在Cisco UCS上设置Call-Home 功能</u> <u>故障排除方法</u> <u>常见问题</u> <u>相关信息</u>

# <u>简介</u>

本文档提供在配置Smart Call Home(SCH)功能后对问题进行故障排除时要采取的步骤。

# <u>先决条件</u>

#### <u>要求</u>

Cisco 建议您了解以下主题:

Smart Call Home

#### <u>使用的组件</u>

本文档不限于特定的软件和硬件版本。

#### <u>规则</u>

有关文档规则的详细信息,请参阅 <u>Cisco 技术提示规则。</u>

### <u>在Cisco UCS上设置Call-Home 功能</u>

转至Cisco UCS Manager GUI配置指南,版本2.0中的配置Call Home部分。

以下是有关配置的简短视频:<u>UCS上的Smart Call Home配置</u>

### <u>故障排除方法</u>

假设您已检查配置并注册了SCH服务,请完成以下步骤以排除UCS B系列服务器中的SCH问题。

- 1. SSH到UCS活动FI。
- 2. 连接nxos。
- 3. debug callhome all
- 4. 在Web浏览器中,连接到UCSM。在导航窗格中,点击管理选项卡。在Admin选项卡上,展开 All > Communication Management > Call Home。在"工作"(Work)窗格中,点击"系统资产 "(System Inventory)选项卡。在"操作"区域,点击立即发送系统资产。
- 5. 在FI的nxos提示符下: undebug all Check查看是否向为Call Home配置的收件人发送了电子邮件。如果没有,并且您在调试输出中看到错误,请检查UCS上的SCH配置。否则,请继续执行下一步骤。
- 6. 尝试使用ethanalyzer捕获SCH邮件数据包。Ethanalyzer为操作系统内的NX-OS提供嗅探功能 ,简化了对第三方网络探测的需求。在nxos下的nxos提示符下:debug callhome allethanalyzer local sniff-interface mgmt capture-filter "port smtp" limit-captured-frames 0默认 情况下,Ethanalyzer最多可捕获10帧。使用limit-captured-frames更改值或将其设置为其他值 ,或使用值0删除限制。这是为同一事件收集调试和数据包捕获,并将数据包捕获限制为仅使 用smtp端口。
- 7. 重复第4步,再次发送资产。按照步骤5关闭调试和Ethanalyzer。注意:CTRL+C可用于停止 Ethanalyzer捕获。
- 8. 再次检查是否向为Call Home配置的收件人发送了电子邮件。如果您的配置正确,您应该会在 ethanalyzer捕获中看到电子邮件输出。如果收件人未收到邮件检查ethanlyzer输出,以查找简 单邮件传输协议(SMTP)错误。可能是SMTP服务器配置不正确。
- 9. 如果邮件已发送到为Call Home配置的收件人,但未打开SCH Cisco TAC服务请求(SR),请转到此页:tools.cisco.com/sch通过此链接,您可以了解SCH后端是否收到任何Call-Home警报。它们有各种报告,您可以根据序列号/主机名设备ID等运行。如果要运行Call Home警报而不是发送资产测试,可以尝试在系统资产中进行以下操作。

以下是此页面的摘录:<u>发送测试呼叫总部警报</u>

Step 1UCS-A# scope monitoring Enters monitoring mode.

Step 3UCS-A /monitoring/callhome # send-test-alert Sends a test Call Home alert using one or more of the following alert parameters:

Alert description Alert group Event severity level Message type Message subtype 发送测试Call Home警报后, Call Home会像响应任何其他警报一样响应并将其发送到已配置的目标 电子邮件地址。

下一个示例将测试Call Home警报发送到环境警报组的已配置目标电子邮件地址:

UCS-A# scope monitoring UCS-A /monitoring # scope callhome UCS-A /monitoring/callhome # send-test-alert alert-description "This is a test alert" alert-group environmental

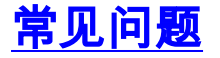

除了简单的配置问题,网络或邮件服务器问题也会出现。此外,注册问题也很常见。

交换矩阵互连的IP地址和虚拟IP地址可能需要设置为SMTP服务器上的中继。

创建新用户注册需要:

• 准注册人员的有效Cisco.com ID。

• 当要注册的人员需要注册为管理员时,Smart Call Home支持的公司至少有一份有效合同。 关于如何配置<u>和注册设备的短片</u>

如果注册问题,请转到此链接以解决此问题,因为SCH注册团队会:Smart Call Home

## 相关信息

• <u>技术支持和文档 - Cisco Systems</u>